### 【SxS UDF Driver リリースノート】

SxS UDF Driver Ver5.1.0 Mac版(2024/3/27 リリース)の【動作環境】を更新しました。

## 【Ver5.1.0 で追加された項目】

•macOS 14.7 Sonoma 対応

macOS 15.2 Sequoia で動作することを確認しました。

# 【動作環境】

この SxS UDF Driver Ver. 5.1.0 は下記の環境で動作確認済です。

## 対応 OS

macOS Ventura 13.7.2 💥

macOS Sonoma 14.7.2 💥

macOS Sequoia 15.2 💥

※ Intel Mac 製品および、Apple シリコン搭載 Mac 製品に対応しています。

(Apple Silicon 搭載 Mac の場合は、「セキュリティポリシーの設定」を行なう必要がある場合があります。 詳細は、後述する「インストール方法」を参照下さい。)

Memory

4 GB 以上

HDD の空き容量

500 MB 以上

ご注意:

この動作環境は、すべてのコンピューターに適用されるものではありません。

### 【SxS UDF Driver のインストール方法】

・SxSUDFDriver\_5\_1\_0\_mac.zip を解凍して、

SxSUDFDriver\_5\_1\_0\_mac.dmg を実行してください。

順次表示されるインストーラーの指示に従って操作すると、SxS UDF Driver がインストールされます。 インストールする際は、後述する、システムソフトウェアの許可を行なって下さい。

設定情報を確実に反映するため、インストール後、OSの再起動をお願いします。

Security Settings

Apple Silicon 搭載 Mac に Memory Media Utility V5.0.0 以降 もしくは SxS UDF Driver V5.0.0 以降のものをインスト ールする際は、セキュリティポリシーの設定変更が必要です。

Apple シリコンを搭載した Mac に「SxS UDF Driver」をインストールするときは、あらかじめ下記の手順で

セキュリティポリシーの設定を「低セキュリティ」に変更する必要があります。

1. Apple シリコンを搭載した Mac で、アップルメニュー > [システム終了]と選択してコンピューターの電源を切ります。

- 2. [起動オプションを読み込み中]と表示されるまで電源ボタンを押したままにします。
- 3. [オプション]をクリックしてから、[続ける]をクリックします。

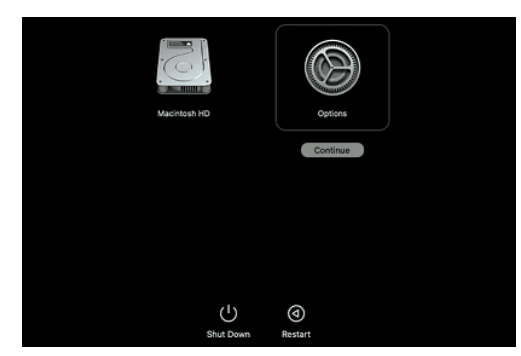

- 4. macOS 復旧でユーザ選択が求められる場合は、[次へ]をクリックし、必要に応じて、管理者アカウントのパスワードを 入力します。
- 5. [復旧]アプリケーションで、[ユーティリティ] > [起動セキュリティユーティリティ]と選択します。
- 6. 使用する起動ディスクを選択します。ディスクが FileVault で暗号化されている場合は[ロックを解除]をクリックし、 パスワードを入力してから[ロックを解除]をクリックします。
- 7. [セキュリティポリシー]をクリックします。
- 8. [低セキュリティ]を選択し、[確認済みの開発元から提供されたカーネル機能拡張のユーザ管理を許可]チェックボック スを選択して、レガシーのカーネル機能拡張を使用するソフトウェアのインストールを許可します。その際、必要に応じ て管理者アカウントとパスワードを入力します。
- 9. Macを再起動して変更内容を適用します。

・macOS 13.7 もしくは 14.7 あるいは、15.2 にインストールする際は、システムソフトウェアの許可が必要です。

下記のように「システム環境設定」の「セキュリティとプライバシー」画面を開き、読み込み許可が要求されている場合は 必ず「システムソフトウェアの読み込み」を"許可"してください。

上書きインストールの場合など、前回のインストール時にすでに許可されている場合は不要です。但し、新しく追加されている物がある場合は、それらもチェックするようにしてください。

[System Settings] から [Privacy & Security]を開きます。

- 1. "ブロックされているシステムソフトウェア"の右側にある、許可ボタンを押してください。
- 2. アドミニストレーターID とパスワードを入力してください。(下図参照)

| • • •                       | < > F                                                                                                    | Privacy & Security        |                                                              |          |
|-----------------------------|----------------------------------------------------------------------------------------------------|---------------------------|--------------------------------------------------------------|----------|
| Q Search                    | 👶 Remo                                                                                                    | ote Desktop               |                                                              | 0 >      |
| W Network                   | O Scree                                                                                                    | en & System Audio Record  | ling                                                         | 0 >      |
| 🛃 Energy                    | III Speed                                                                                                    | ch Recognition            |                                                              | 0 >      |
| 🕑 General                   |                                                                                                    |                           |                                                              |          |
| (1) Accessibility           | 💁 Sensi                                                                                                    | tive Content Warning      |                                                              | Off >    |
| Appearance                  |                                                                                                    |                           |                                                              |          |
| O Apple Intelligence & Siri | iii Analy                                                                                                    | tics & Improvements       |                                                              | >        |
| Control Center              | and the second second s | Adventising               | Privacy & Security<br>Privacy & Security is trying to modify |          |
| Desktop & Dock              | Apple                                                                                                    | Advertising               | your system settings.<br>Enter your password to allow this.  | 2        |
| 🔅 Displays                  | Apple                                                                                                    | e Intelligence Report     | Fas. II                                                      | On >     |
| Screen Saver                |                                                                                                    | 0                         | Nodify Settings                                              |          |
| Q Spotlight                 | 0                                                                                                    |                           | Cancel                                                       |          |
| 🛞 Wallpaper                 | Security                                                                                                    |                           |                                                              |          |
|                             | Allow appl                                                                                                    | ications from             | App Store & Known Devel                                      | lopers 🗘 |
| Notifications               |                                                                                                    |                           |                                                              |          |
| Sound                       | System so                                                                                                    | ftware from developer "So | ony Corporation" was block                                   | ed       |
| C Focus                     | in on roudin                                                                                                    |                           |                                                              | 1        |
| Screen Time                 |                                                                                                    |                           |                                                              | Allow    |
| Lock Screen                 | 6 FileVa                                                                                                    | ault                      |                                                              | Off >    |
| Privacy & Security          |                                                                                                    |                           |                                                              |          |

 Memory Media Utility および、SxS メモリーカードを SxS Reader/Writer "SBAC-T40" もしくは、ExpressCard スロットに挿入して、本バージョンの SxS UDF Driver と組み合わせて使用する場合 別製品である、Memory Media Utility バージョン 5.2.0 もしくは、SxS Device Driver バージョン 5.2.0 を 下記より、インストーラーを入手して下さい。 https://www.sony.jp/xdcam/download/

・OSの起動条件によっては、本製品ではなく、OS標準ドライバが適用されてしまう場合があります。

例) UDF フォーマット済 SxS メモリーを挿入した SxS Reader/Writer を PC に接続したまま、OS を 起動した場合

OS 標準ドライバが適用されると、Memory Media Utility で SBAC-T40 などの SxS Reader/Writer が認識で きなくなったり、SxS メモリーのデータ転送速度が明らかに遅くなります。

この場合は、一旦、SxS Reader/Writer を PC から外して、 OS を再起動してください。

・マシン環境の設定

ドライブの正常動作の妨げになる可能性がありますので、電力モードはハイパフォーマンスをお勧めします。 もしくは、一時的に自動スリープを解除した状態でご使用ください。

Mac Laptop 製品の場合、Apple メニューの システム環境設定>バッテリーを選択し、下記項目で変更します。 ・バッテリーの 低電力モード・・・ Never (なし) に設定する、もしくは、チェックを外す

・Option内の可能な場合はハードディスクをスリープさせる ・・・Never (なし) に設定

(ディスプレイオフ時間のスライド設定がある場合、可能であれば Never (なし) に設定してください) Mac Laptop もしくは Mac Desktop (Intel Mac)製品の場合、Apple メニューの システム環境設定>省電力もし くはバッテリーを選択し、下記項目で変更します。

・Power Nap を有効にする・・・・無効にする

以下のようなストレージ管理ソフトについても、一時的に無効にするか、その管理対象から除外することを 推奨します。

- 例)常駐型のアンチウイルスソフト、バックアップツール、自己暗号化ドライブ管理サービス、RAID管理ソフ トウェアなど
- ・OS が SxS メモリーをマウントする前に、SxS リーダーライター機器からメディアを取り出したり、アプリケーションで操作を行なったりすると、コンピューターが不安定になる場合があります。
- ・ボリュームラベルの制限について

OSによっては、ボリュームラベルの1文字目に半角スペースを入力することが可能ですが、この場合、Finder や Desktop で"Untitled"と表示されることがあります。